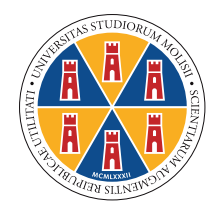

#### Università degli Studi del Molise

**ESAMI DI LAUREA ONLINE** 

# GUIDA DISUPPORTO PER LAUREANDI

#### **INDICAZIONI PRELIMINARI**

## La presente guida è stata realizzata per aiutare i laureandi a prepararsi a sostenere una sessione

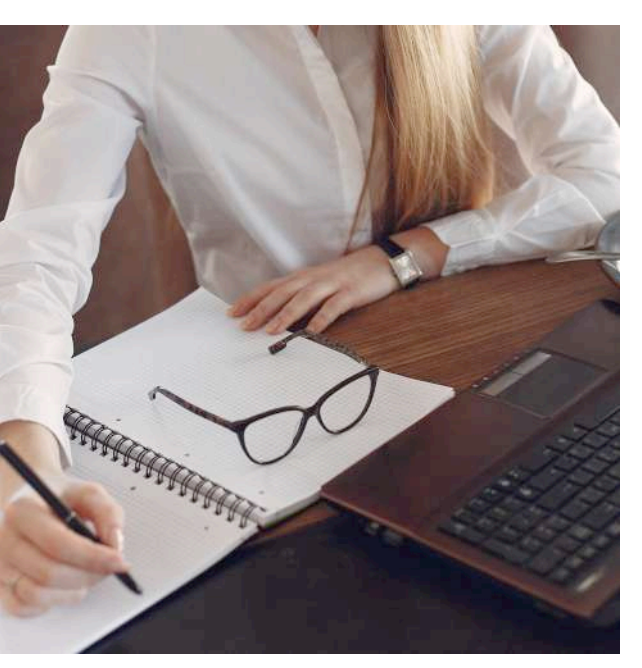

# di **Laurea online** attraverso l'applicazione **Microsoft TEAMS**,

che l'Ateneo propone come strumento standard dal momento che il suo utilizzo è già stato testato in questo periodo di emergenza, per la didattica a distanza.

> COSA SERVE PER LA SESSIONE DI LAUREA ONLINE?

Lo studente deve essere in possesso della seguente dotazione hardware e software necessaria per partecipare alla suddetta prova finale:

- . PC o Portatile (scelta consigliata) o un tablet/smartphone
- . una webcam
- . almeno un altoparlante
- . un microfono
- . una connessione ad internet

(si consiglia almeno 500Kbps seppur è sufficiente una banda pari a 130Kbps. A tal proposito è possibile verificare la velocità di connessione effettuando uno speed test online collegandosi alla pagina web https://www.speedtest.net/it)

#### . aver installato l'app Microsoft Teams

(è disponibile al seguente link https://teams.microsoft.com/downloads)

o in alternativa aver installato sul proprio dispositivo il browser Google Chrome.

## Altri requisiti:

. Credenziali di accesso alla email istituzionale . Un documento di riconoscimento

#### Durante la sessione di Laurea online è obbligatorio UTILIZZARE LA WEBCAM

Glistudentisono pertanto pregati di **individuare un luogo adatto**, sufficientemente luminoso e non rumoroso, per permettere alla Commissione di **vedere bene in viso il laureando** e per **rendere la comunicazione comprensibile**.

Ogni laureando dovrà avere **GIÀ PREPARATO** sul proprio pc il file (o i file) che intende utilizzare per la presentazione.

Questi file potranno essere condivisi attraverso Teams

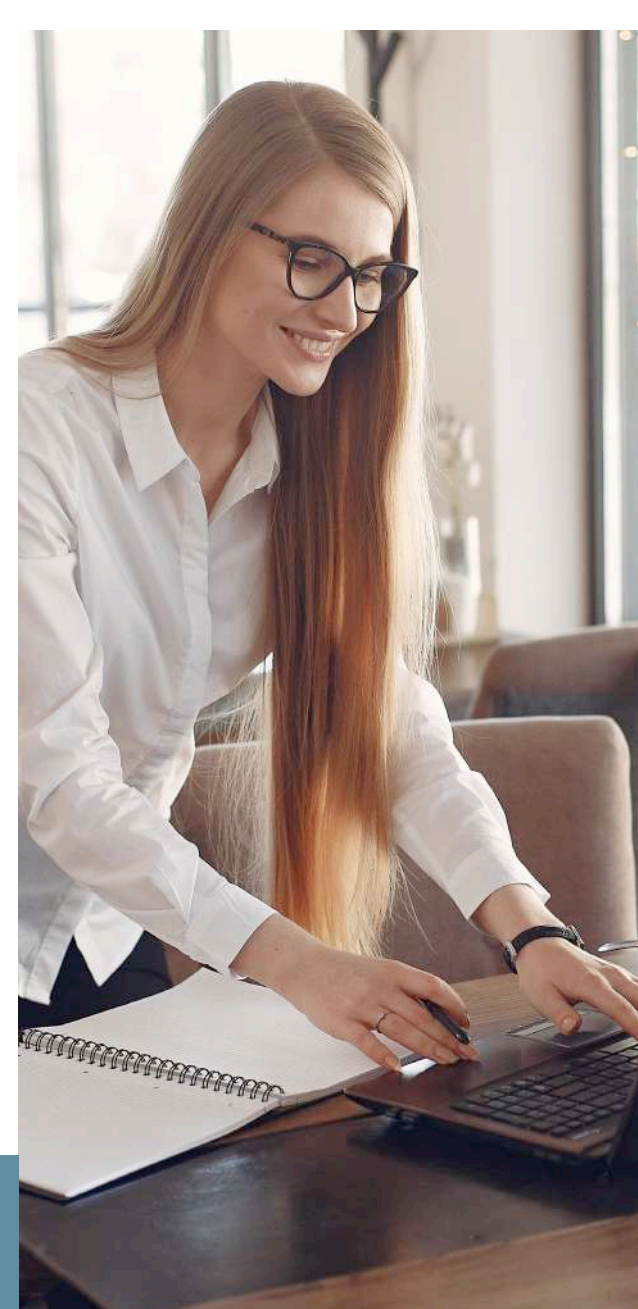

# CHICEPPEPEPE PRIMA DELLA SEDUTA DI LAUREA

**COSA FARE** 

#### SCARICARE E TESTARE MCROSOFT TEAMS

 Scaricare la App Microsoft Teams ed effettuare l'accesso con le credenziali della posta elettronica istituzionale (...@studenti.unimol.it)
 verificarne il corretto funzionamento. Qualora vi fossero difficoltà nell'accesso contattare, tempestivamente, il supporto scrivendo a: assistenza@studenti.unimol.it

#### Per scaricare la APP

## PC (CONSIGLIATO)

Clicca su questo link https://teams.microsoft.com/downloads

## **SMARTPHONE ANDROID**

Cercare su Play store

Teams

- > scaricare la App
- > installarla e accedere

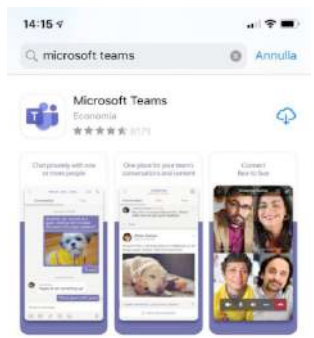

# **105**

Cercare su App store

Teams

- > scaricare la App
- > installarla e accedere

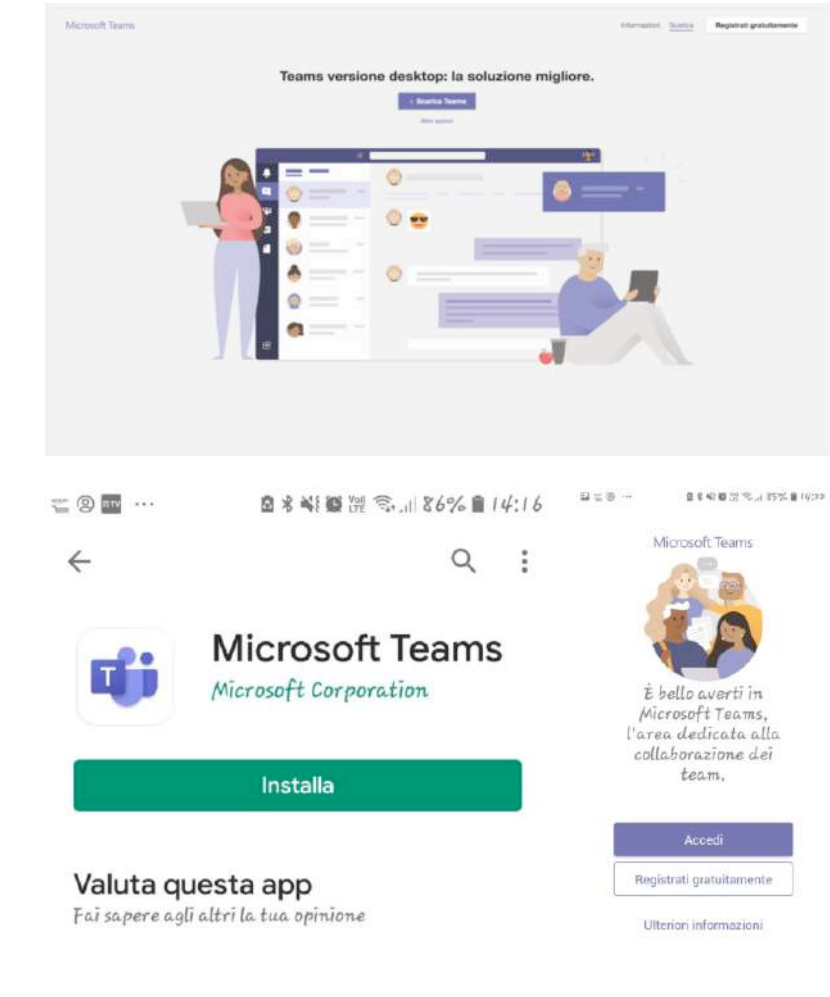

#### SCARICARE E TESTARE MCROSOFT TEAMS

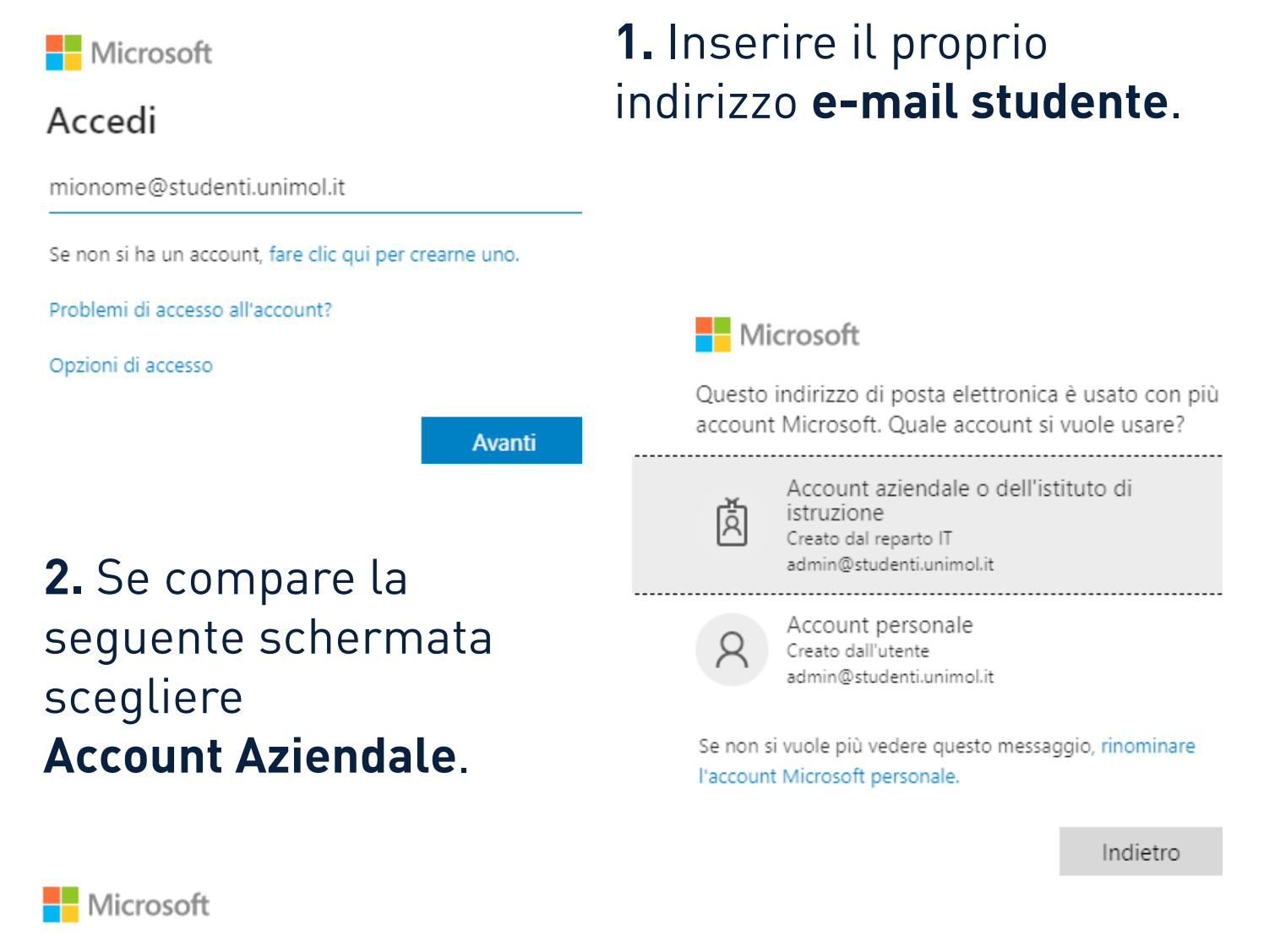

 $\leftarrow$  admin@studenti.unimol.it

#### Immettere la password

.....

Ho dimenticato la password

Accedi

**4.** Entrato su Teams vedrai tra i tuoi team la **seduta di laurea** a cui parteciperai.

## 3. Inserire la password.

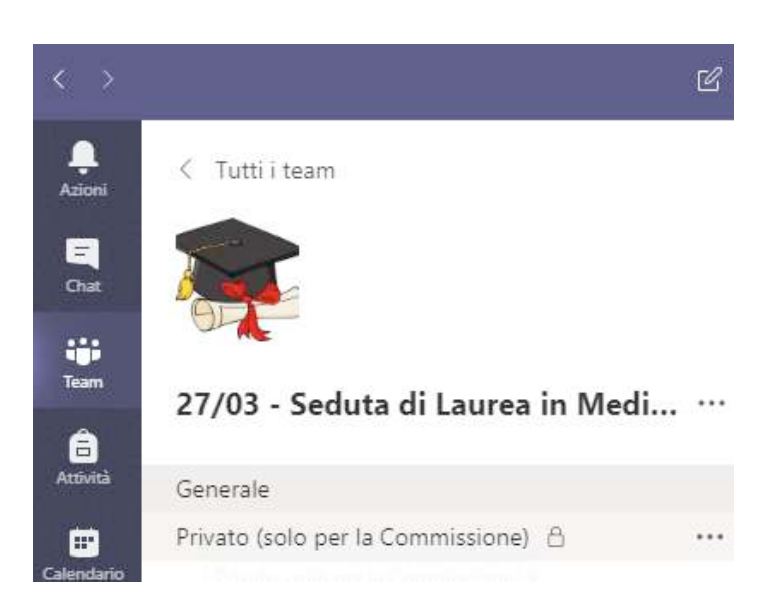

**1.** Ogni laureando dovrà **preparare** e **testare** i file che userà nella sua presentazione (pdf, ppt, word, excel o altri tipi di file).

**2. Salvare i file sul desktop** e aprirli per verificarne il corretto funzionamento.

**3. Il giorno della Laurea**, **aprire** i file che si utilizzeranno **prima** del collegamento.

#### 4. Condividendo il desktop, potrà essere mostrato qualsiasi tipo di contenuto.

La Commissione potrà vedere tutto ciò che scorre sul desktop del laureando.

**5.** Sempre **il giorno della Laurea**, **caricare** il file della **Tesi** nella chat di Teams.

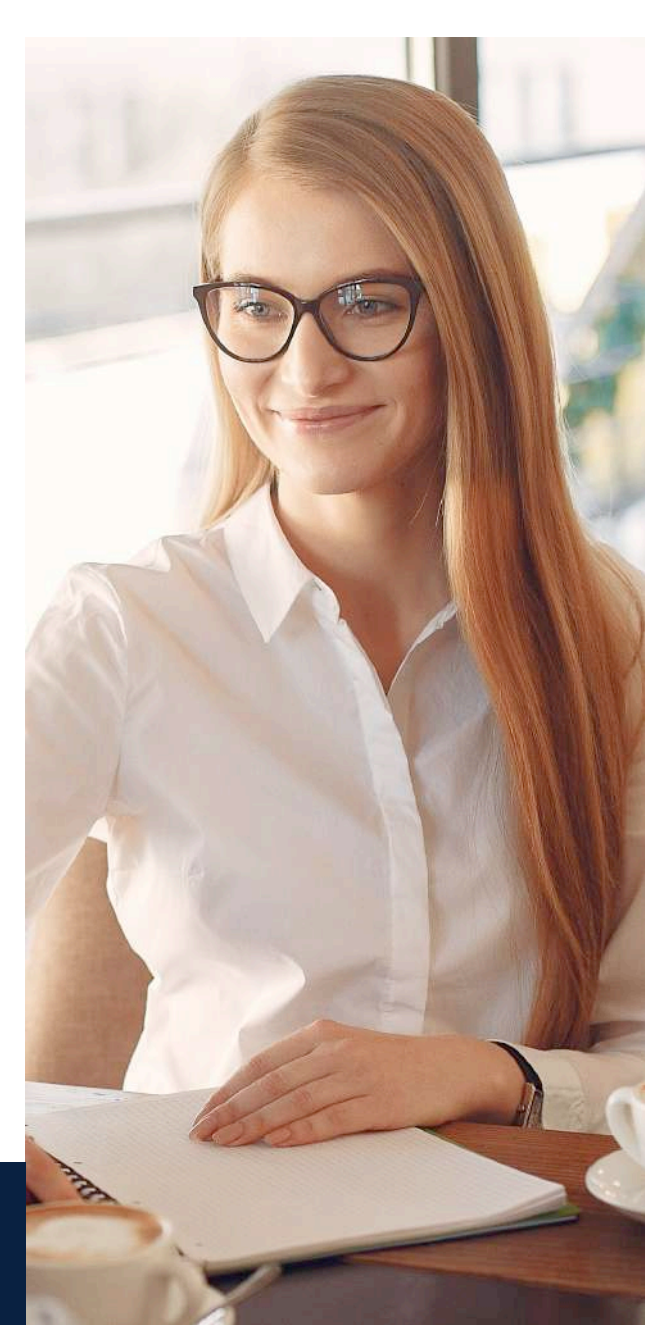

PREPARARE E TESTARE I FILE DELLA PRESENTAZIONE

È possibile fare UN rapido test

per provare i comandi di condivisione delle presentazioni su Teams.

**1.** Andare sul calendario e cliccare sul pulsante **riunione immediata**.

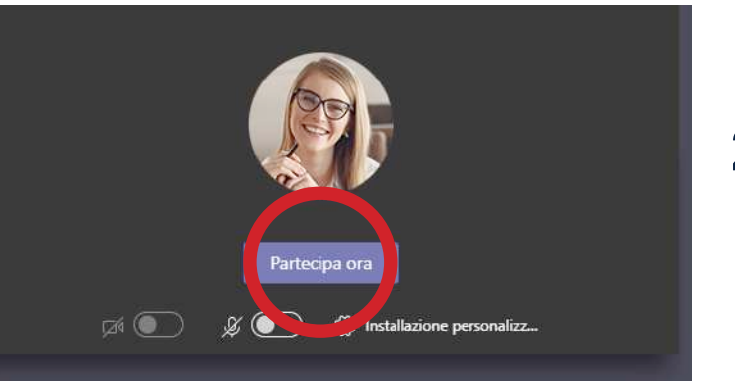

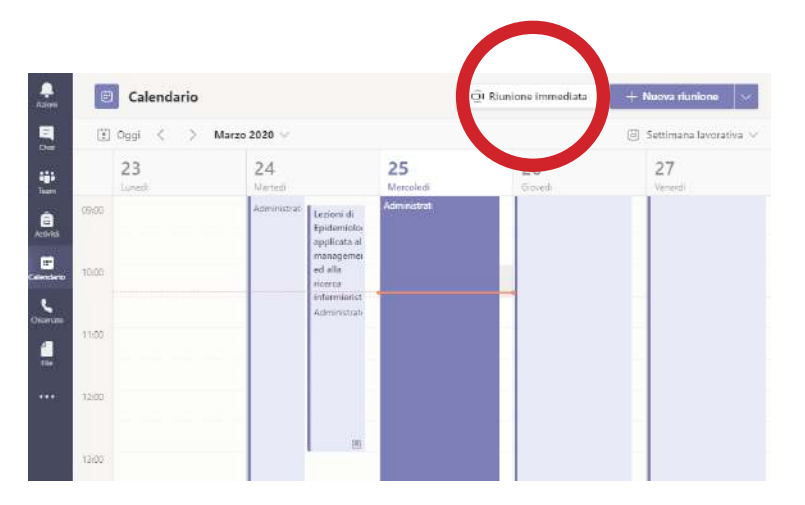

2. Cliccare su Partecipa ora.

**3.** Una volta entrati, cliccare sul **pulsante evidenziato** sulla barra dei comandi.

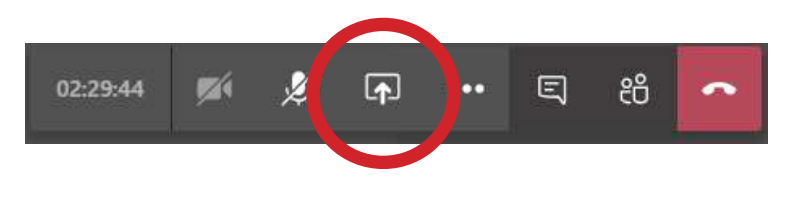

**4.** Se durante la presentazione è necessario presentare un video o un audio selezionare **includi audio di sistema**.

5. Selezionare Schermo n.1

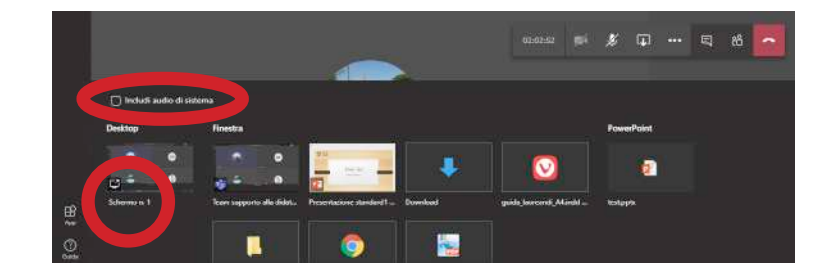

#### Si visualizza **a schermo intero** il file della presentazione (si noti il rettangolo rosso che mostra quale parte dello schermo sta visualizzando chi è collegato).

Per interrompere la condivisione del proprio file, cliccare sul pulsante evidenziato in rosso nella barra degli strumenti in basso a destra.

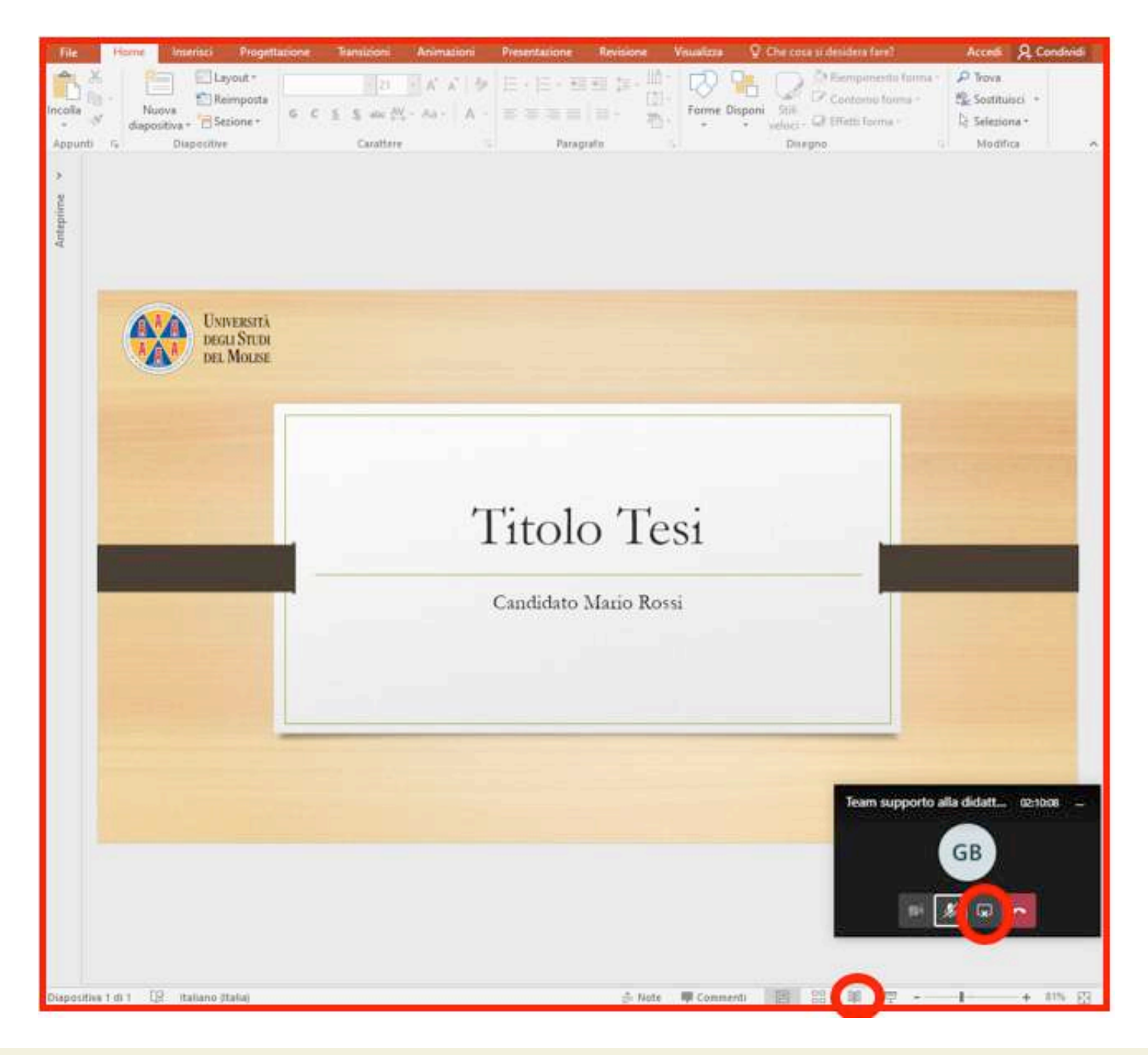

**COSA FARE** 

# IL GORNO DELASEDUTA DILAUREA

Entrare nel Team relativo alla tua seduta di Laurea nel canale **Generale**. Nell'ora di inizio della seduta troverai una riunione, clicca su **Partecipa**.

#### PARTECIPARE ALLA SESSIONE

Si arriva alla seguente schermata, con i comandi principali. Si raccomanda di accedere con la webcam attiva ma con il microfono spento. Sarà il il Presidente della

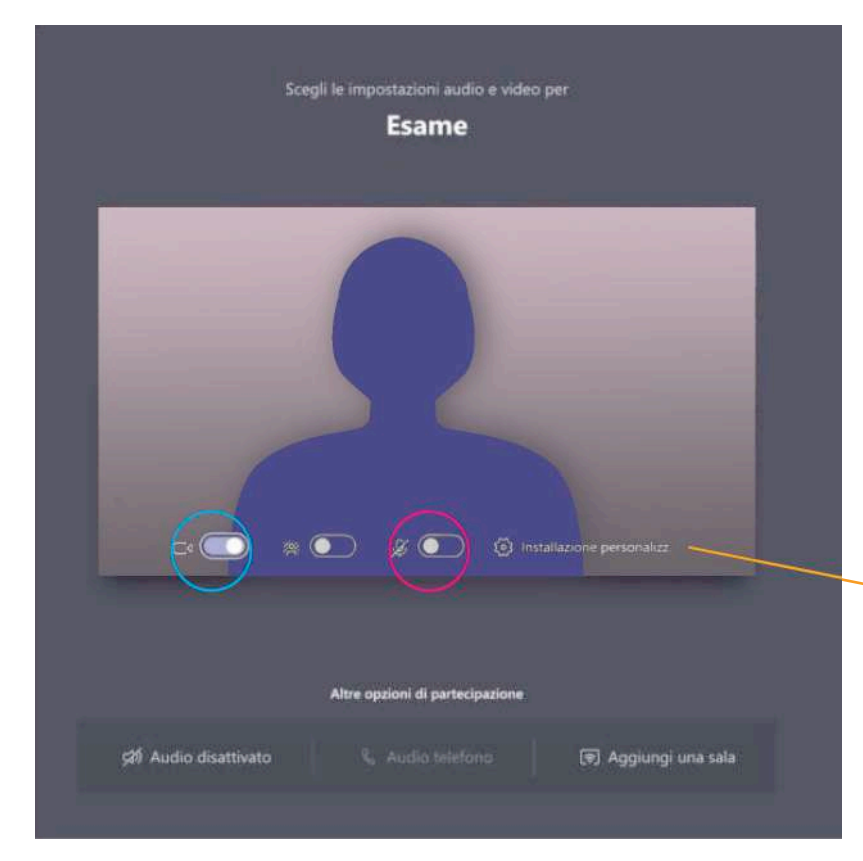

Commissione a indicare a ciascun laureando quando potrà attivare il microfono. É possibile controllare le impostazioni del dispositivo (audio e video) cliccando sulla rotellina. Quando si è pronti, cliccare su **Partecipa ora**.

# Impostazioni dispositivo × Periferiche audio Altoparlanti e microfono interni ✓ Altoparlante Built-in Output ✓ Microfono ✓ Built-in Microphone ✓

#### Questo è un **esempio** di visualizzazione

delle persone collegate.

I membri della commissione procederanno all'identificazione dei candidati e a comunicare eventuali indicazioni inerenti all'ordine di svolgimento delle presentazioni e la modalità di proclamazione.

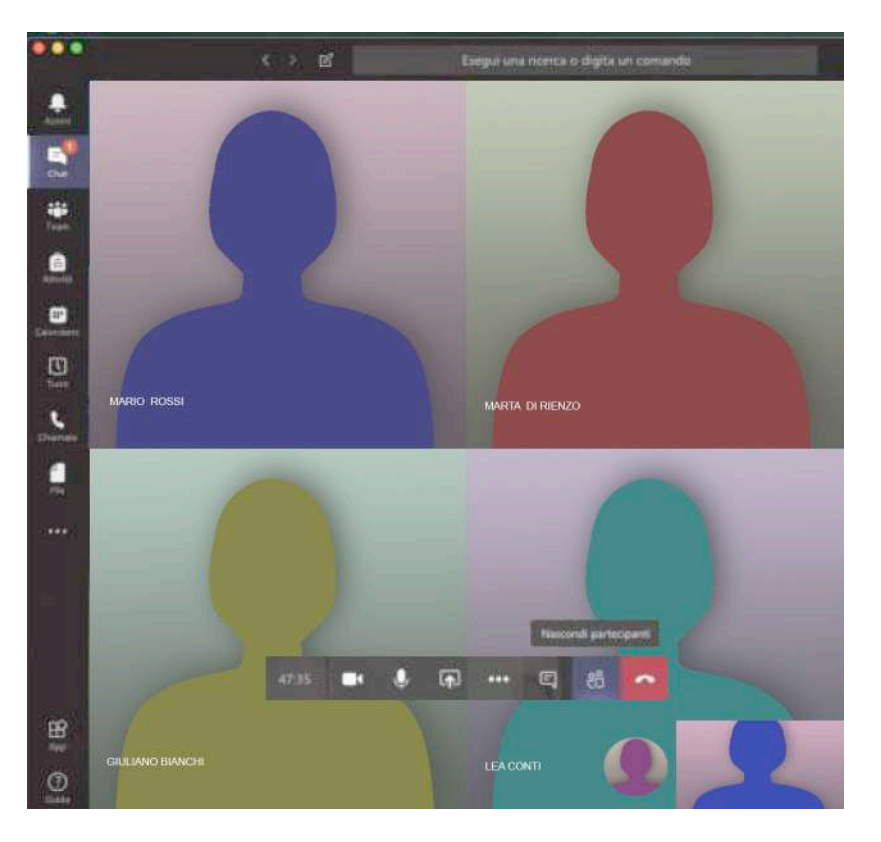

AL TERMINE DELLA DISCUSSIONE

La Commissione darà ai candidati le **istruzioni** per avviare le **presentazioni** e le **indicazioni sui tempi e sulle modalità di discussione**.

I candidati dovranno attenersi alle istruzioni previste della Commissione anche per quanto riguarda le modalità di proclamazione.

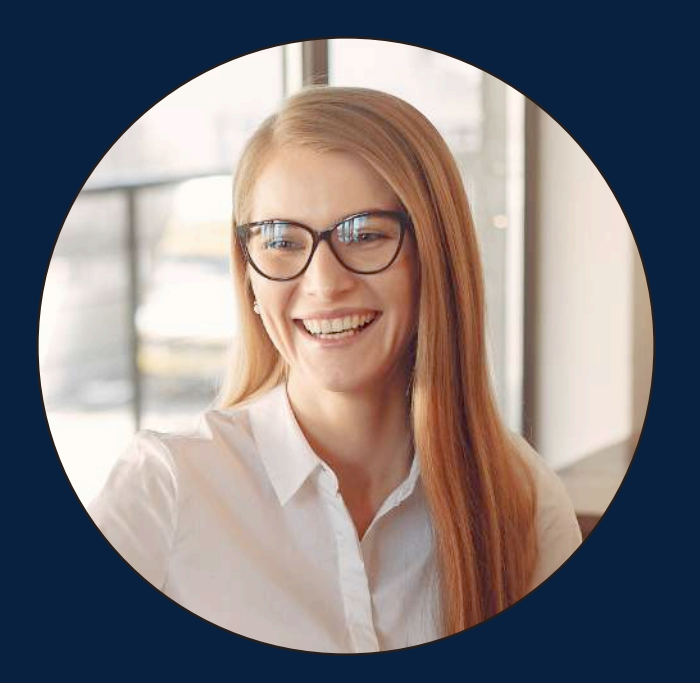

supporto assistenza@studenti.unimol.it

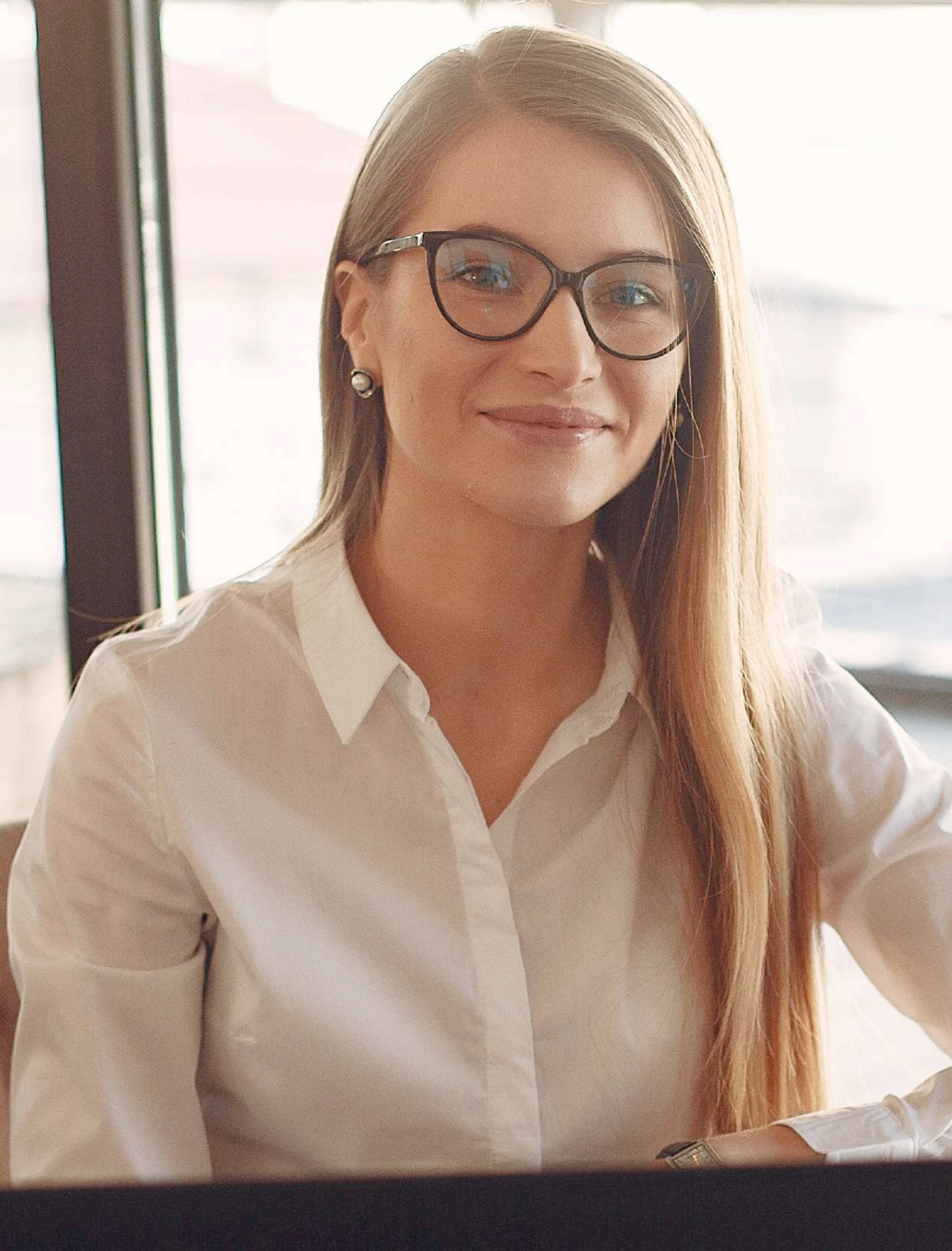